# Zugang oder Registrierung

### Mitglieder der Jade Hochschule

Mitglieder der Jade Hochschule verwenden ihre Hochschulzugangsdaten.

• "Verwenden Sie Ihr Konto der Jade Hochschule"

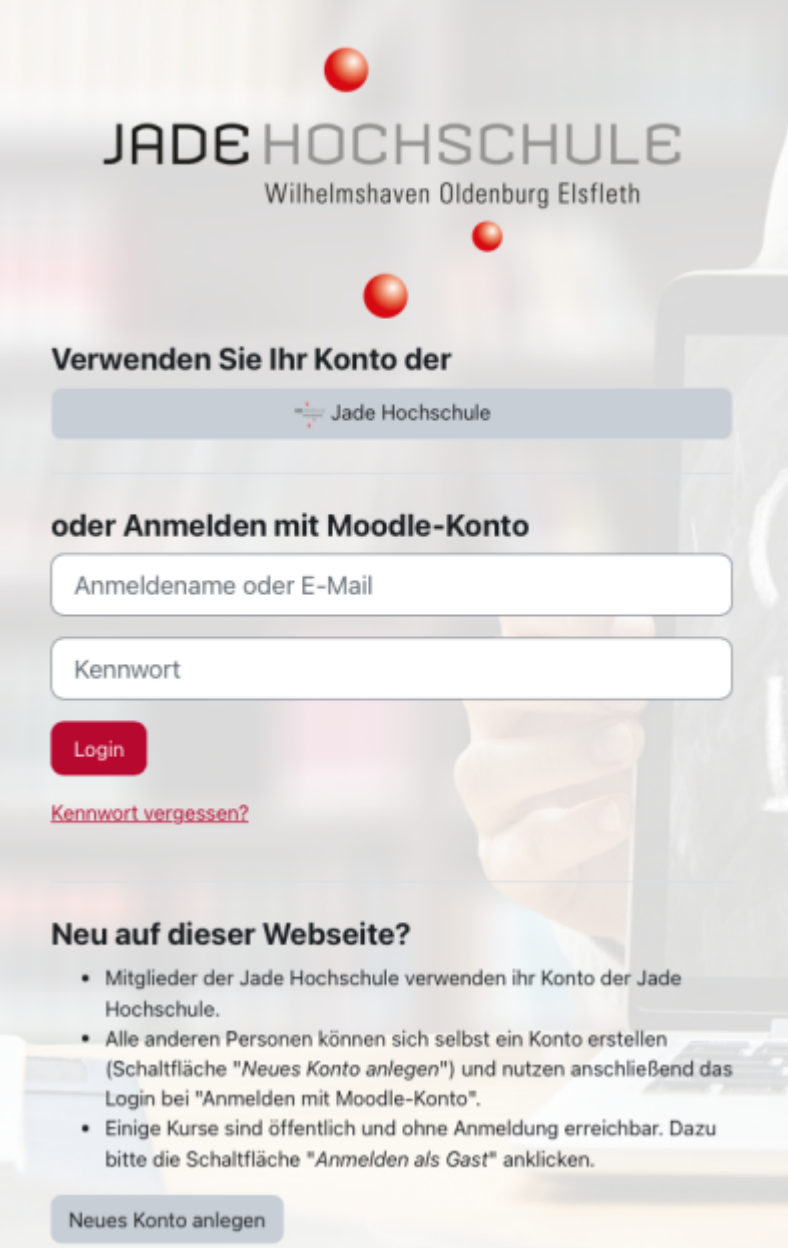

Bild: Anmelden für Mitglieder, Projektpartner und Gäste

## Externe Projektpartner/innen oder Teilnehmer/innen

Externe Projektpartner/innen oder Teilnehmer/innen erstellen sich ein Benutzerkonto für offene.jadehs.de, um die Angebote der Offenen Jade Hochschule zu nutzen. Dafür werden Anmeldename, Kennwort, Vorname, Nachname und eine gültige Mail-Adresse erhoben (Selbstregistrierung).

#### **Freiwillige Nutzung**

Für die Selbstregistrierung willigen Sie in die einmalige Nutzung des Dienstes reCAPTCHA von Google ein. Wenn Sie das nicht möchten, nehmen Sie bitte Kontakt mit uns auf. Lesen Sie die Hinweise zum Dienst reCAPTCHA.

Bitte erteilen Sie Ihre Einwilligung in unsere Nutzungsbedingungen (bei Minderjährigen die der Erziehungsberechtigen) während der Registrierung durch Ankreuzen der Checkbox. Nicht bestätigte Accounts werden nach sieben Tagen gelöscht.

#### Selbstregistrierung

- Schaltfläche "Neues Konto anlegen" (im Bild Nr. 3)
- Das Anmelden erfolgt dann jeweils ganz oben: Login (im Bild Nr. 1)

#### Bestätigung der Registrierung

Um die Registrierung abzuschließen, erhalten Sie eine Bestätigungsmail von "noreply@jade-hs.de" an die registrierte Mailadresse. Bitte prüfen Sie ggf. Ihren SPAM-Ordner. Nehmen Sie gerne Kontakt auf bei Fragen oder Anregungen.

02.10.2023 10:48:57 Moodlesupport Jade Hochschule (via Offene JHS) <<u>noreply@jade-hs.de</u>>:

Hi,

A new account has been requested at 'Offene Jade Hochschule' using your email address.

To confirm your new account, please go to this web address:

https://offene.jade-hs.de/moodle/login/confirm.php?data=99CYPw6y1J

In most mail programs, this should appear as a blue link which you can just click on. If that doesn't work, then cut and paste the address into the address line at the top of your web browser window.

If you need help, please contact the site administrator,

Moodlesupport Jade Hochschule Contact site support

Bild: Mail von noreply@jade-hs.de

### Gastzugang

Einzelne Angebote können für Gäste freigegeben werden. Der "Gast-Zugang" erfordert keine Registrierung, ermöglicht aber auch keine aktive Teilnahme am Kurs wie z. B. Schreiben im Forum oder Hochladen von Dateien.

• Gäste nutzen die Schaltfläche "Anmelden als Gast".

From: https://lms-wiki.jade-hs.de/ - LMS-Wiki

Permanent link: https://lms-wiki.jade-hs.de/de/moodle/offene/signup/start?rev=1740467533

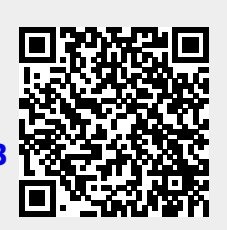

Last update: 2025/02/25 08:12